① 任意の論文掲載ページにて、「Access Through Your Institution」をクリック

| VAP | ACS Publications<br>Most Trusted. Most Cited. Most Read.                                                                                                    | Search text, DOI, authors, etc. | Q        | My Activity  | Publications | ≡ |
|-----|----------------------------------------------------------------------------------------------------|---------------------------------|----------|--------------|--------------|---|
|     | RETURN TO ARTICLES ASAP OPREV REVIEW NEXT ><br>Recent Progresses on Structural Reconstruction of Nanosized Metal Catalysts via<br>Controlled-Atmosphere Transmission Electron Microscopy: A Review<br>Min Tang, Wentao Yuan, Yang Ou, Guanxing Li, Ruiyang You, Songda Li, Hangsheng Yang, Ze Zhang, and Yong Wang*                 |                                 |          |              |              |   |
|     | Cite this: ACS Catal.   2020, 10, XXX, 14419–14450   Article Views   Altri     Publication Date: November 24, 2020 ~   https://doi.org/10.1021/acscatal.0c03335   -   Copyright 2 020 American Chemical Society   LEARN ABOUT TI     RIGHTS & PERMISSIONS   LEARN ABOUT TI   RIGHTS & PERMISSIONS   Access Through Your Institution | HESE METRICS                    | Share Ad | id to Export | €states and  |   |

② 「Search By University or Organization」にて機関名し、選択
入力箇所上部の「□ Use SeamlessAccess…」へチェックを入れると設定が保存されます。

| Search for your Institution                                                 | Find Institution via Federation                            |  |  |
|-----------------------------------------------------------------------------|------------------------------------------------------------|--|--|
| Use 🏦 SeamlessAccess to remember this choice on other websites   Learn more | ACOnet Identity Federation (Austria)                       |  |  |
| Search By University or Organization                                        | > Academic Access Management Federation in Japan (GakuNin) |  |  |
|                                                                             | Australian Access Federation (AAF)                         |  |  |
|                                                                             | Belnet R&E Federation                                      |  |  |
|                                                                             | > Brazil - CAFe                                            |  |  |
|                                                                             |                                                            |  |  |

③ 機関専用のログインページへガイドされます